OŠ Dr. Vinka Žganca Vratišinec

20.03.2020.

Upute za rad

## **OneNote – Class Notebook**

## Priručnik za učenike

Izradio: D&Z comp.

Bilježnicu željenog predmeta u Yammeru otvarate klikom na ime predmeta s desne strane u sekciji PINNED.

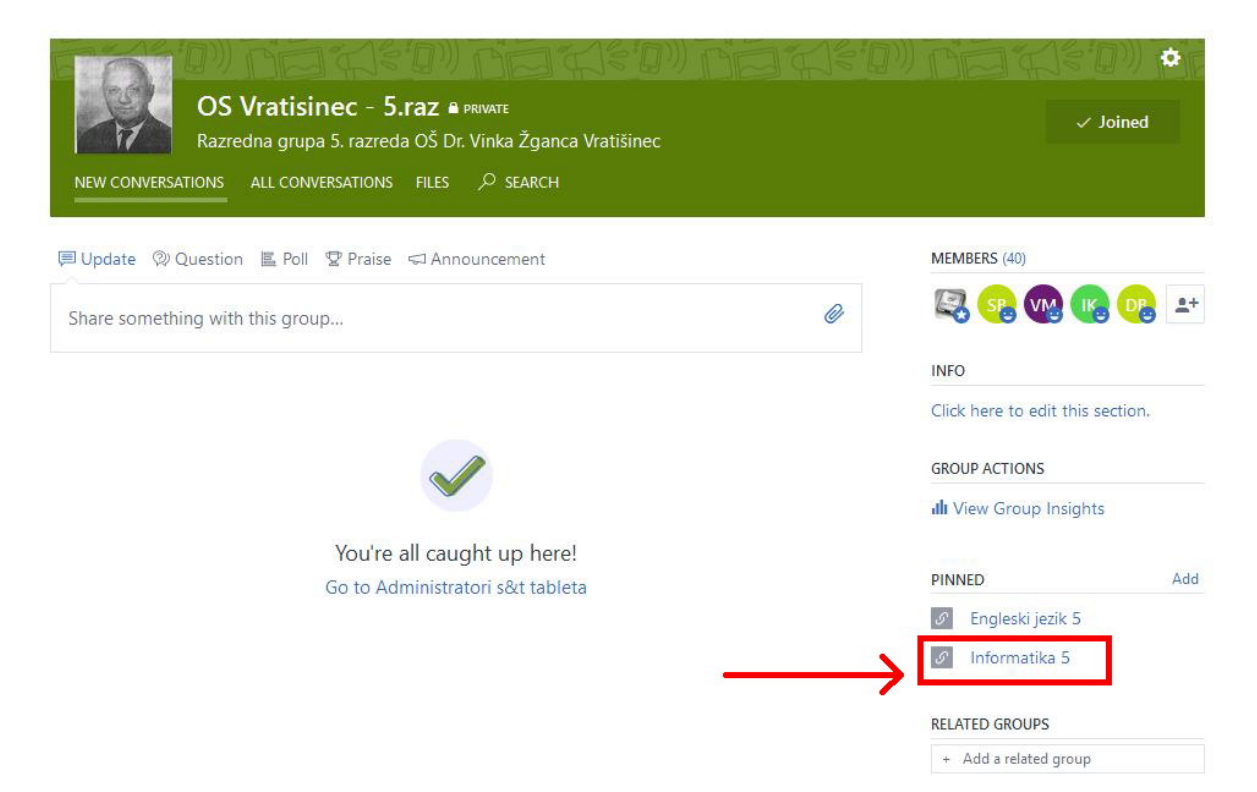

OneNote je program koji predstavlja virtualnu bilježnicu koja se sastoji od SEKCIJA, a svaka sekcija može sadržavati jednu ili više STRANICA. Sekcije i stranice možemo po volji dodavati ili brisati.

Kada otvorite bilježnicu, s lijeve strane vidite nekoliko grupa sekcija između kojih je i ona s vašim **imenom**. Vaš nastavnik ima prikazana sva imena i može pristupiti svakoj od vaših bilježnica dok **vi vidite samo svoje ime**.

Kliknite na grupu sekcija Biblioteka sadržaja (primjer na slici)...

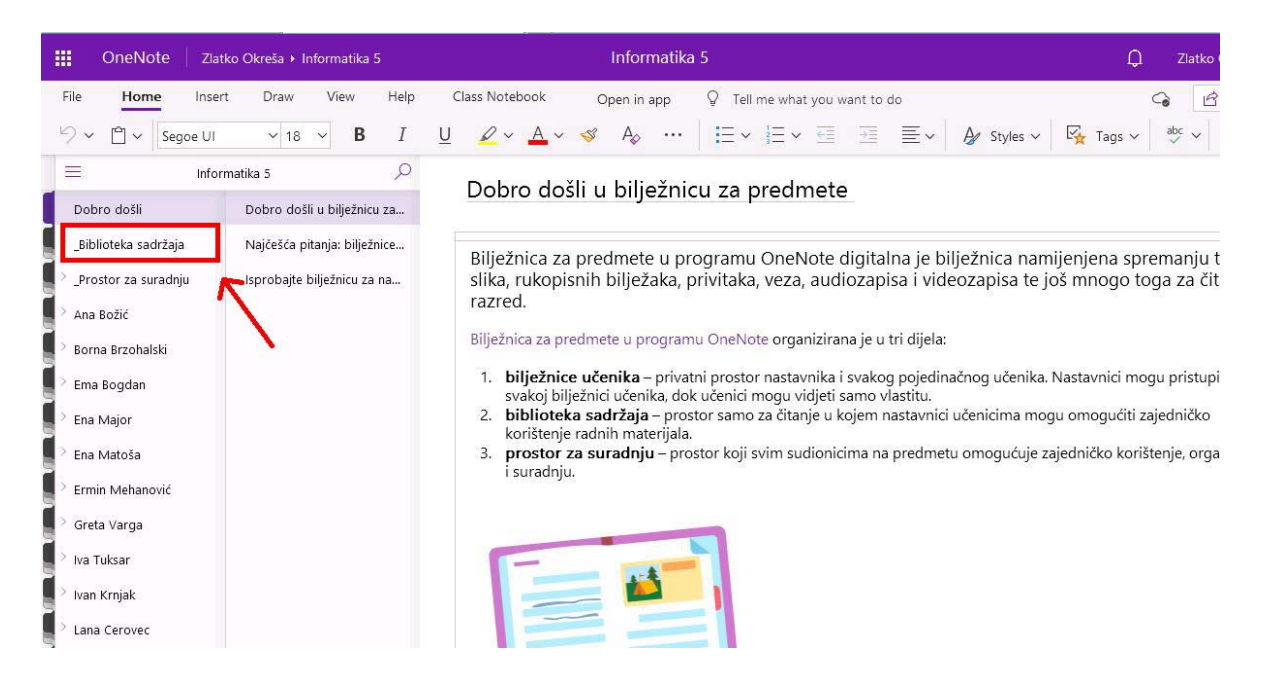

....i otvara vam se sekcija Korištenje biblioteke sadržaja.

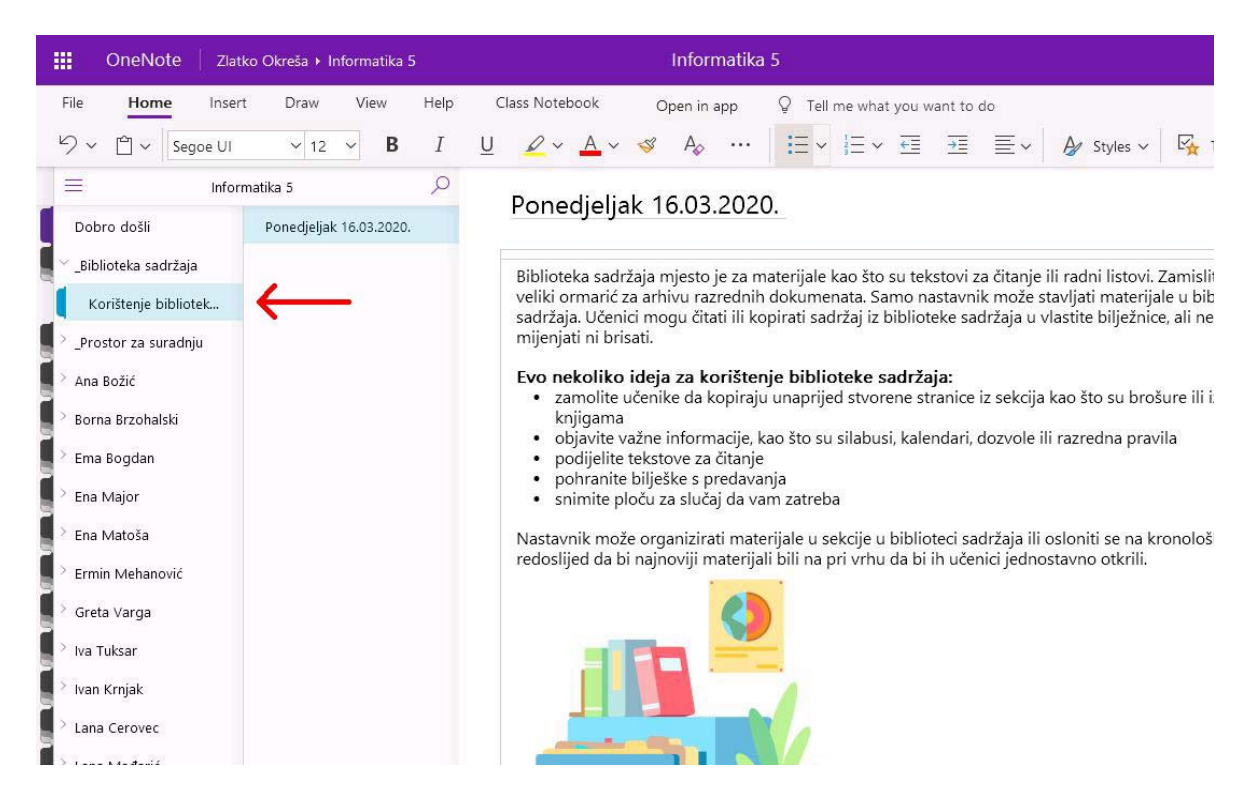

U tu sekciju će nastavnik staviti zadatak koji trebaš izraditi. To je sekcija na kojoj ti ne možeš ništa raditi. **Možeš samo čitati sadržaj i kopirati ga** na neko mjesto (najčešće u sekciju Zadaća koja je u grupi sekcija koja ima tvoje ime).

U sekciji **Korištenje biblioteke sadržaja** će nastavnik dodati stranice za svaki dan kada održava tvoj predmet i postaviti radne materijale i zadatak.

| 🗰 OneNote 🛛 Zlat                                                                                                    | ko Okreša ⊁ Informatika 5                                                                | Informatika 5                                                                                                    | 💭 Zlatko                                  |  |  |  |
|----------------------------------------------------------------------------------------------------|------------------------------------------------------------------------------------------|----------------------------------------------------------------------------------------------------|-------------------------------------------|--|--|--|
| File <u>Home</u> Inser<br>りゃ ロッ Segoe UI                                                                                                    | rt Draw View Help                                                                        | Class Notebook Open in app $Q$ Tell me what you want to do<br>$\underline{U}  \underline{2} \sim \underline{A} \sim \ll A_{p}  \cdots    \vdots = \sim \frac{1}{2} = \sqrt{2}  \overline{2} \equiv \overline{2} = \sqrt{A_{p}}$ Styles $\sim \overline{B_{p}}$                                                                                                    | G 🗹                                       |  |  |  |
| Dobro došli<br>- "Biblioteka sadržaja<br>Korištenje bibliotek…<br>- "Prostor za suradnju                                                         | matika 5<br>Ponedjeljak, 16.03.2020.<br>Srijeda, 18.03.2020.<br>Ponedjeljak, 23.03.2020. | Ponedjeljak, 16.03.2020.<br>Biblioteka sadržaja mjesto je za materijale kao što su tekstovi za čitanje ili radni listovi. Zam<br>veliki ormarić za arhivu razrednih dokumenata. Samo nastavnik može stavljati materijale u<br>sadržaja. Učenici mogu čitati ili kopirati sadržaj iz biblioteke sadržaja u vlastite bilježnice, ali<br>mijenjati ni brisati.                                                                                                    | islite ga kao<br>biblioteku<br>ne mogu ga |  |  |  |
| <ul> <li>Ana Božić</li> <li>Borna Brzohalski</li> <li>Ema Bogdan</li> <li>Ena Major</li> <li>Ena Matoša</li> </ul>                               |                                                                                          | <ul> <li>Evo nekoliko ideja za korištenje biblioteke sadržaja:</li> <li>zamolite učenike da kopiraju unaprijed stvorene stranice iz sekcija kao što su brošure ili izvješća o knjigama</li> <li>objavite važne informacije, kao što su silabusi, kalendari, dozvole ili razredna pravila</li> <li>podijelite tekstove za čitanje</li> <li>pohranite bilješke s predavanja</li> <li>snimite ploću za slučaj da vam zatreba</li> </ul> Nastavnik može organizirati materijale u sekcije u biblioteci sadržaja ili osloniti se na kronološki |                                           |  |  |  |
| <ul> <li>&gt; Ermin Mehanović</li> <li>&gt; Greta Varga</li> <li>&gt; Iva Tuksar</li> <li>&gt; Ivan Krnjak</li> <li>&gt; Lana Cerovec</li> </ul> |                                                                                          | redoslijed da bi najnoviji materijali bili na pri vrhu da bi ih učenici jednostavno otkrili.                                                                                                    |                                           |  |  |  |
| Lana Mađarić                                                                                                    |                                                                                          |                                                                                                    |                                           |  |  |  |

Klikni na grupu sekcija sa **svojim imenom** (br.1) i otvaraju se tvoje sekcije (**Bilješke sa sata**, **Kvizovi**, **Zadaće**, **Radni materijal**). U svakoj od njih možeš raditi, ali najčešće ćeš koristiti sekciju **Zadaće** (br.2). U radnom prostoru na gornju crtu upiši dan i datum (br.3)

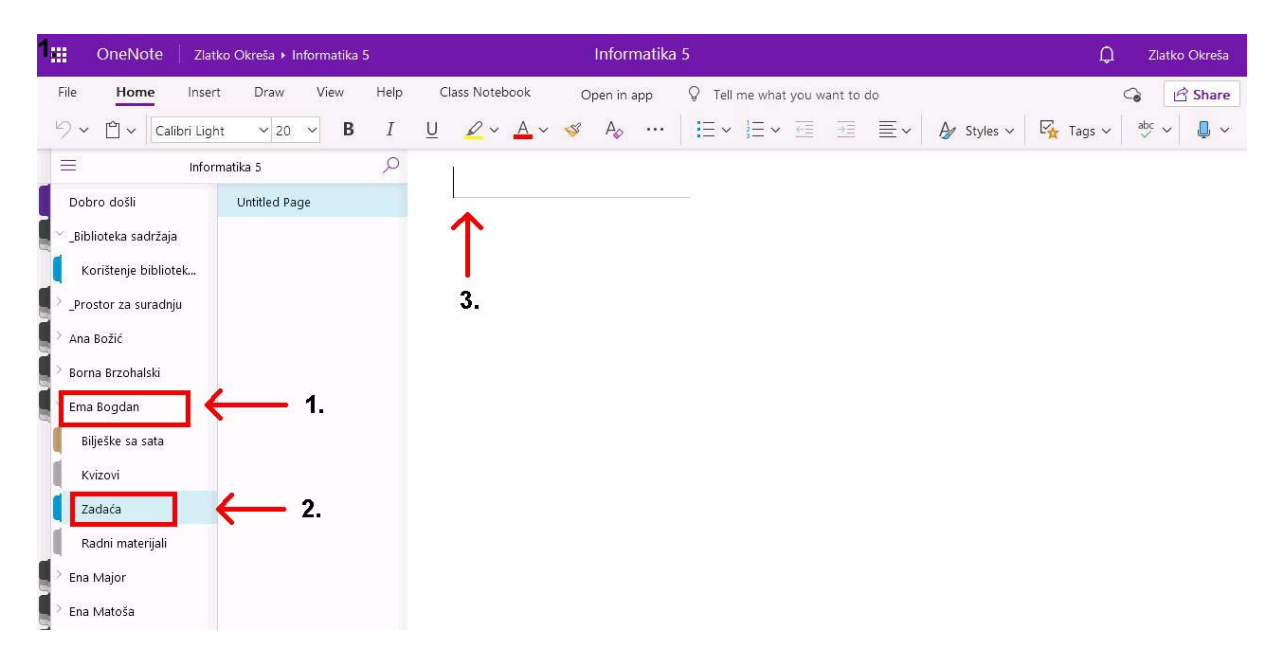

U sekciji se za sada nalazi jedna stranica a ti ćeš dodati nove stranice za svaku novu zadaću na način da u podnožju klikneš na +**Page** i opet u radnom prostoru na gornju crtu upišeš dan i datum.

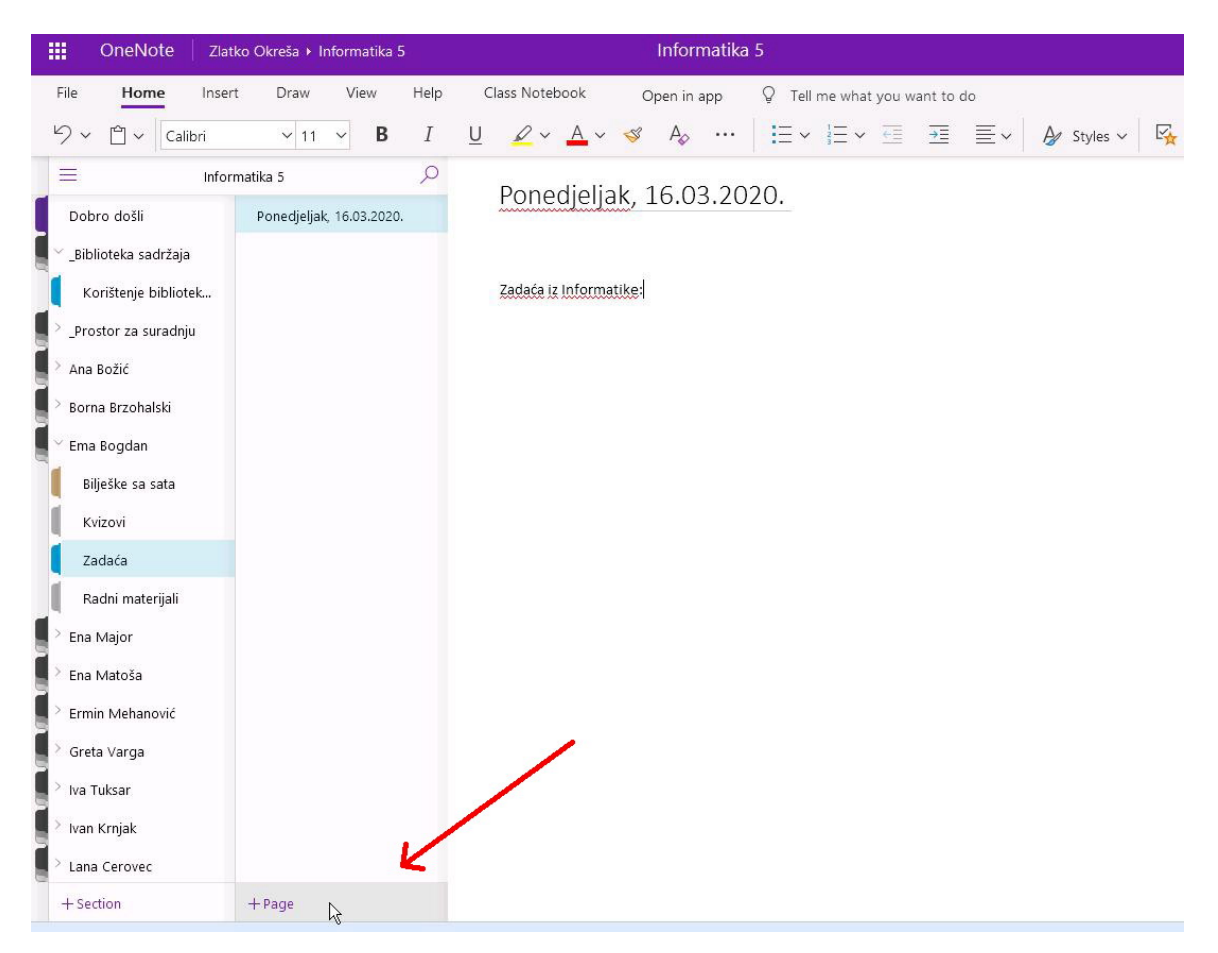

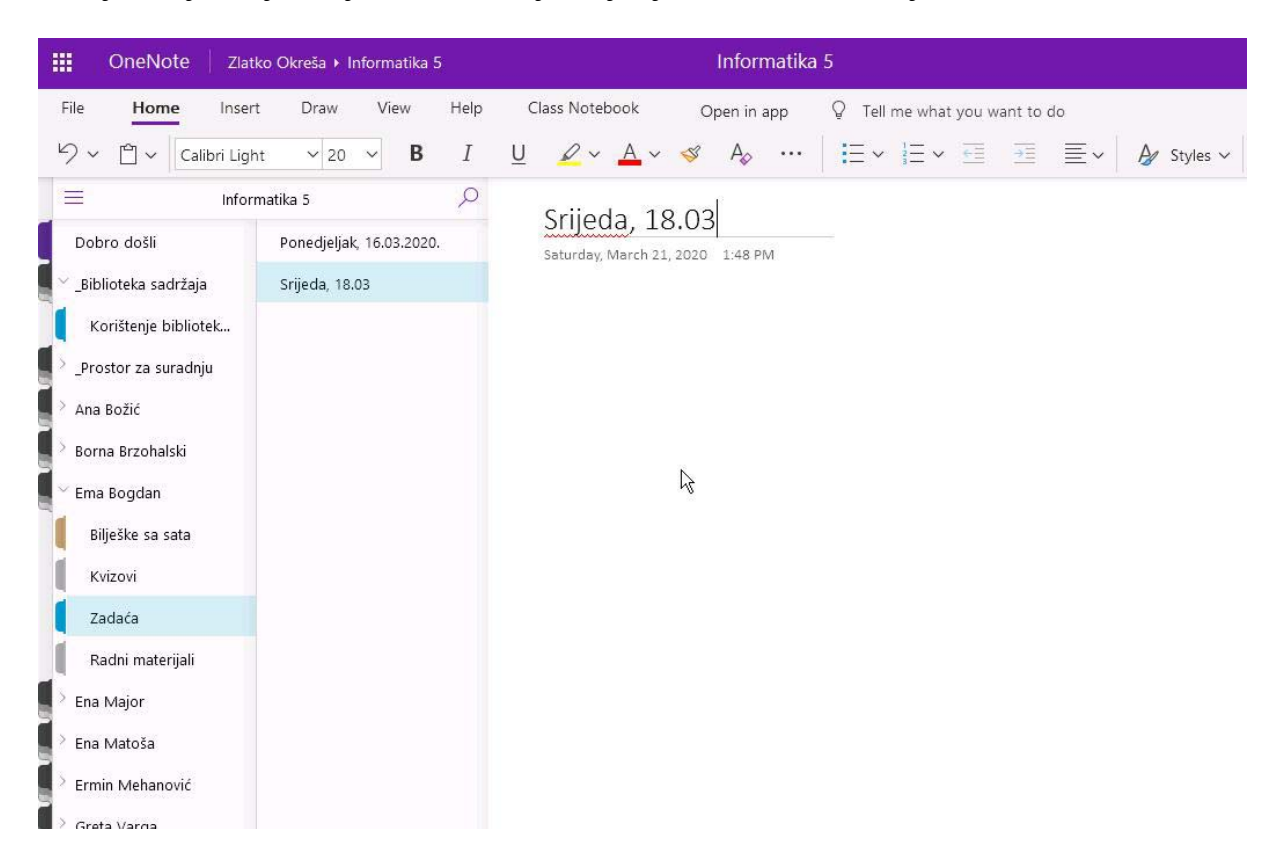

Na sljedećoj slici je vidljivo kako dodajemo još jednu stranicu za srijedu, 18.03.2020.

Sada iskopiraš potreban materijal sa stranice u sekciji **Korištenje biblioteke sadržaja** na stranicu u tvojoj sekciji **Zadaće** (metodom Copy – Paste) i doradiš što se traži od tebe u zadaći.

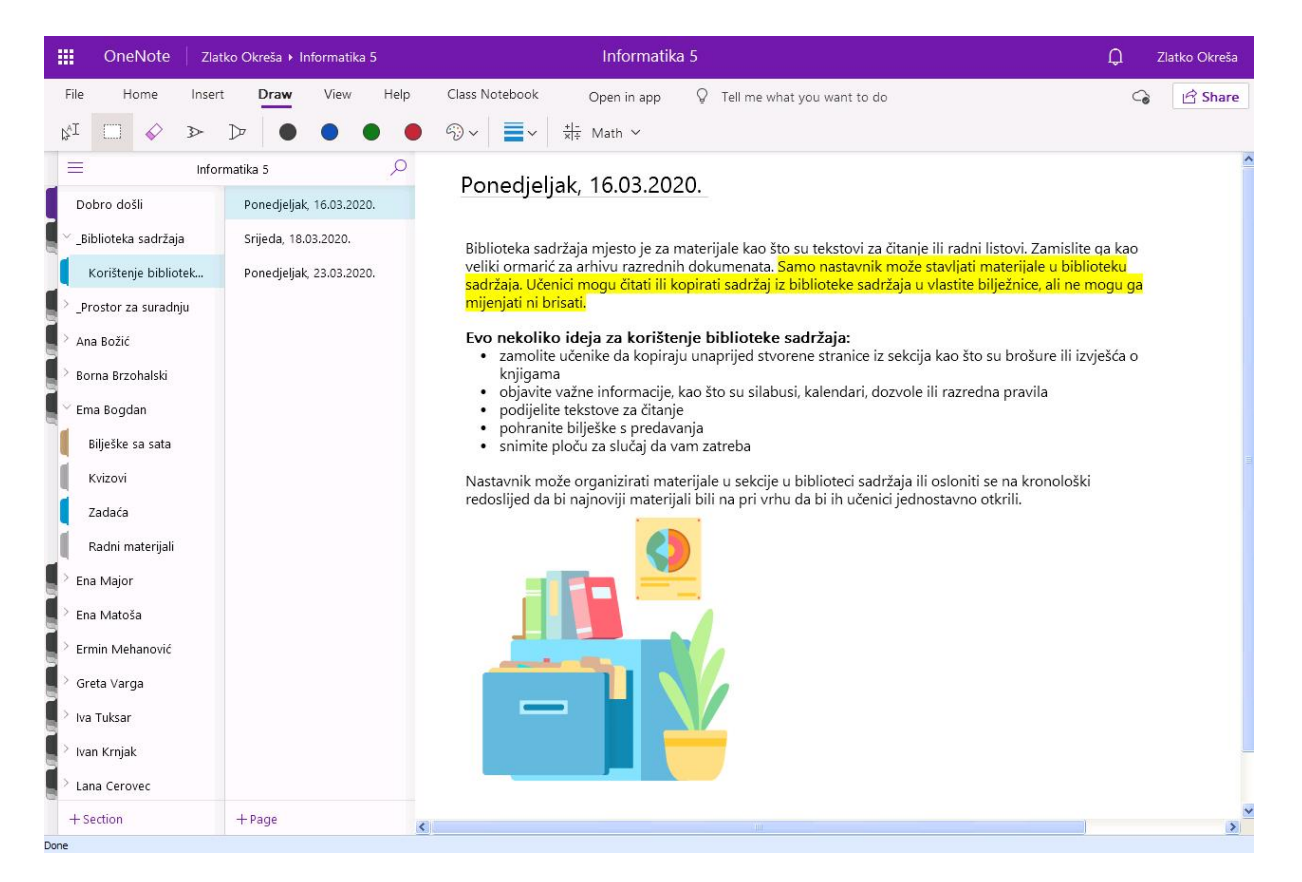

Rad je sličan radu u programu MS Word.

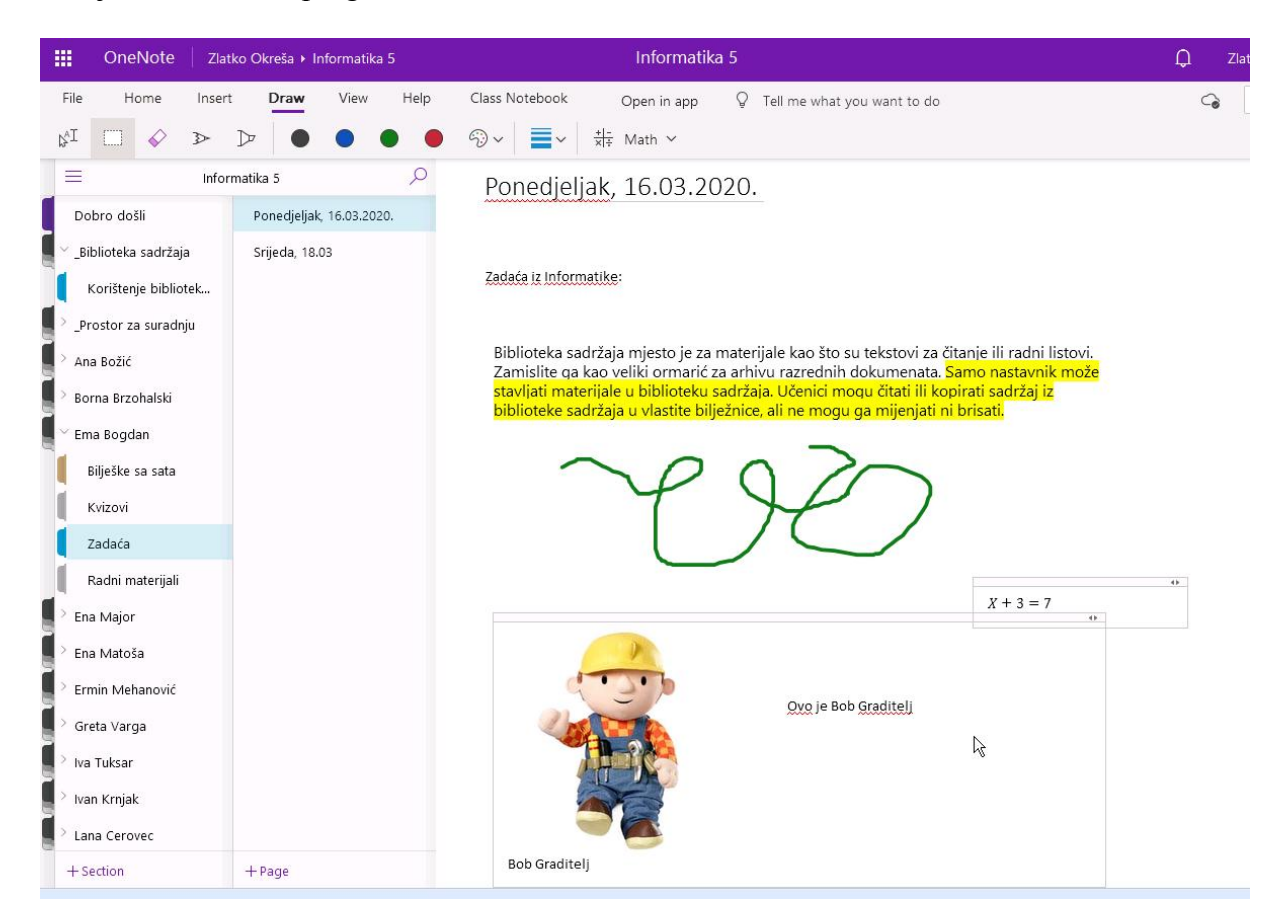

Ukoliko se pri kopiranju pojavi prozor kao na slici, pri kopiranju koristi **tipkovničke prečace** po uputi u tom prozoru.

| Infor     | matika 5                 | 2 | Ponedialiak 16.03.2020                                                                                                   |                                  |
|-----------|--------------------------|---|----------------------------------------------------------------------------------------------------|----------------------------------|
|           | Ponedjeljak, 16.03.2020. |   | Ponedjeljak, 10.05.2020.                                                                                                 |                                  |
| adržaja   | Srijeda, 18.03.2020.     |   | Biblioteka sadržaia miesto ie za materiiale kao što su tek                                                               | stovi za čitanie                 |
| bibliotek | Ponedjeljak, 23.03.2020. |   | veliki ormarić za arhivu razrednih dokumenata. Samo na<br>sadržaja. Učenici mogu čitati ili kopirati sadržaj iz bibliote | stavnik može :<br>eke sadržaja u |
| uradnju   |                          |   | mijenjati ni brisati.                                                                                                    | -                                |
|           |                          |   | Use shortcut keys X                                                                                                    | nice iz sekcija                  |
| alski     |                          |   | Your browser can't access the clipboard, so use these shortcuts:                                                         | dari, dozvole                    |
| sata      |                          |   | Cut = Ctrl + X<br>Copy = Ctrl + C<br>Paste = Ctrl + V                                                                    |                                  |
|           |                          |   | ОК                                                                                                    | ci sadržaja ili<br>učenici jedno |
| erijali   |                          |   |                                                                                                    | _                                |

Sve što radiš u bilježnici, automatski se pohranjuje na internetu (u oblaku) no ponekad zbog prevelikog prometa na internetu može doći do zastoja pa zbog toga **nemoj žuriti pri radu**, svaki put malo pričekaj da se pojedina naredba izvrši.

Na kraju rada jednostavno zatvori karticu tvoje bilježnice u internetskom pregledniku. Prije zatvaranja opet malo pričekaj da se to uspije spremiti. Dobro je i napraviti **osvježavanje (Refresh) stranice** u internetskom pregledniku.

Ukoliko je došlo do kakvog problema, pri zatvaranju će se pojaviti poruka i mogućnost da odustaneš od zatvaranja ili da nastaviš.

|   | Are you sure?                                                                                      |  |
|---|----------------------------------------------------------------------------------------------------|--|
| Π | his page is asking you to confirm that you want to leave - data you have entered may not be saved. |  |
|   |                                                                                                    |  |
|   | Leave Page Stay on Page                                                                            |  |

U tom slučaju klikni na Stay on Page, malo pričekaj pa pokušaj zatvoriti ponovo.

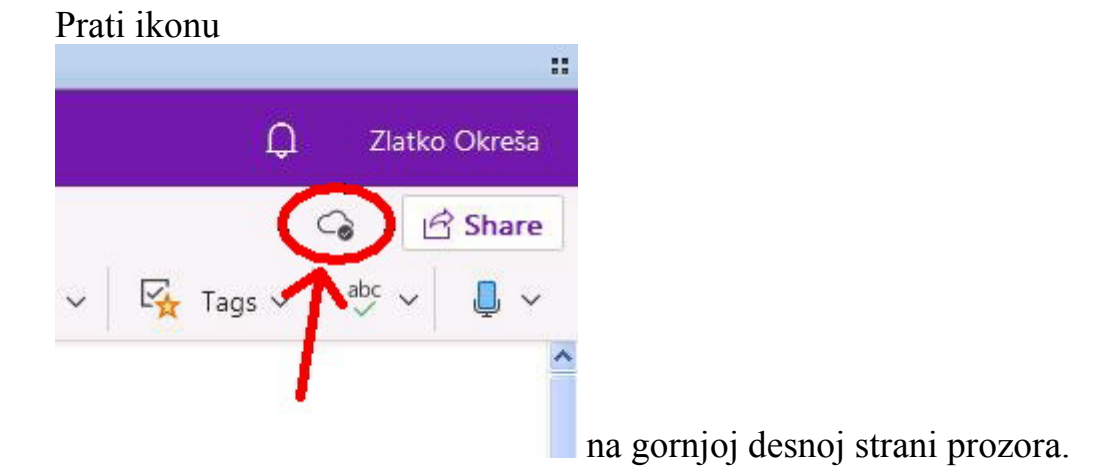

Ona pokazuje postupak spremanja (sinkronizacije) tvog rada u bilježnicu.

## <u>Savjet:</u>

Napiši svoj rad u programu MS Word i spremi na svoje računalo a zatim samo kopiraj sadržaj u OneNote virtualnu bilježnicu. Tako ćeš uvijek imati spremljen svoj rad za slučaj gubitka podataka.